# 

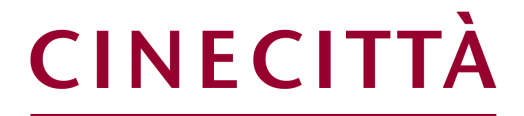

# **AVVISO PUBBLICO**

# SOSTEGNO ALLE START-UP INNOVATIVE NEL SETTORE DEI VIDEOGAME

Uso di GeCoWEB Plus e documenti per le erogazioni

### INDICE

Finalità e struttura delle Linee Guida

Istruzioni per l'uso di GeCoWEB Plus - Registrazione alla piattaforma

### Istruzioni per l'uso di GeCoWEB Plus – Presentazione della Domanda

Passo I – Selezione del Formulario e qualificazione del Richiedente

- Passo 2 Anagrafica
- Passo 3 Progetto
- Passo 4 Voci di Costo
- Passo 5 Allegati generali
- Passo 6 Invio della Domanda

### Istruzioni per l'uso di GeCoWEB Plus - Richieste di erogazione

### Introduzione

- Passo I Accesso alla pratica
- Passo 2 Allegati generali
- Passo 3 Rendicontazione Costi sostenuti
- Passo 3 Invio della richiesta di erogazione
- Documenti da produrre in fase di richiesta di erogazione
  - Allegati Generali Fideiussione
  - Allegati Generali Relazioni
  - Allegati Generali Dichiarazione di annullamento Fattura Elettronica (mod. 5)
  - Documenti di Rendicontazione Voci di Costo
  - Documenti di Rendicontazione Contratti
  - Documenti di Rendicontazione Titoli di Spesa
  - Documenti di Rendicontazione Estratti conto e altre prove di pagamento

Le parole nel testo con la lettera maiuscola e in grassetto sono definite nell'appendice n. 1 all'Avviso.

### FINALITÀ E STRUTTURA DELLE LINEE GUIDA

Le presenti Linee Guida illustrano come utilizzare il sistema GeCoWEB Plus per presentare Domanda sull'Avviso "Sostegno alle Star-Up innovative nel settore dei Videogame" e quindi per presentare le relative richieste di erogazione, operazioni che richiedono obbligatoriamente l'uso della piattaforma digitale GeCoWEB Plus. Forniscono infine delle indicazioni sui documenti da caricare sulla piattaforma per richiedere le erogazioni.

Lo scopo delle **Linee Guida** è quello di aiutare i **Richiedenti** e poi i **Beneficiari** a effettuare correttamente tutti gli adempimenti amministrativi previsti dall'**Avviso** nel modo più semplice possibile, in modo che anche **Lazio Innova** possa a sua volta procedere in modo lineare e più rapido possibile a svolgere i propri compiti e, in definitiva, sia possibile concedere ed erogare i contributi previsti dall'**Avviso** nel modo più efficiente ed efficace, riducendo al minimo necessario gli adempimenti amministrativi.

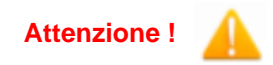

Si consiglia vivamente di leggere preventivamente questo documento, in modo da avere una idea chiara di tutti gli adempimenti da fare nei vari passaggi e preparare quanto necessario correttamente e per tempo.

Maggiori informazioni sul funzionamento di **GeCoWEB Plus** sono contenute nelle apposite guide accessibili dall'interno del sistema stesso o possono essere richieste all'indirizzo di posta elettronica <u>helpgecoweb@lazioninnova.it</u>.

I quesiti tecnici e amministrativi sull'**Avviso** possono invece essere richiesti all'indirizzo di posta elettronica infobandi@lazioinnova.it.

Dopo la concessione del contributo, quesiti tecnici e amministrativi possono inoltre essere posti ai tutor di Lazio Innova che vengono assegnati ai Beneficiari.

La 1° sezione delle Linee Guida è dedicata a illustrare le semplici modalità per registrare una persona fisica sulla piattaforma GeCoWEB Plus, entrando in possesso delle relative username e password per i successivi accessi alla piattaforma e, nel caso in cui la Domanda sia presentata per conto di un Richiedente iscritto al Registro Italiano delle Imprese, ad illustrare come associare l'utenza della persona fisica al Richiedente.

### Attenzione !

Username e password sono personali e **non sono più utilizzabili le credenziali per l'accesso alla precedente versione di GeCoWEB.** 

La 2° sezione delle Linee Guida illustra quindi le diverse azioni da eseguirsi per la Presentazione della Domanda, fornendo le informazioni e le spiegazioni per rendere tale operazione la più semplice possibile e consentendo di preparare in anticipo il relativo materiale.

L'illustrazione di tali azioni (campi da compilare e documentazione da caricare) segue passo dopo passo le **Schede** che sono proposte in alto nella schermata iniziale in cui è articolato il **Formulario** per la presentazione della **Domanda (Schede: "Anagrafica", "Progetto", "Voci di Costo", "Allegati"** e "**Riepilogo Compilazione**").

È infine illustrata la procedura da seguire per inviare formalmente la **Domanda** (Scheda "Riepilogo Compilazione").

Attenzione !

Fino all'invio formale della Domanda e alla conferma della correttezza di tale azione mediante la ricezione di una PEC, non ha avvio il procedimento amministrativo disciplinato dall'Avviso.

# I termini previsti dall'Avviso sono calcolati dal momento dell'invio formale della Domanda.

Salva

In generale, completata la compilazione di una **Scheda**, è necessario effettuare un salvataggio per procedere alla compilazione di un'altra **Scheda**, selezionando il pulsante "Salva e verifica" oppure "Salva" presenti in fondo a ciascuna **Scheda**.

La 3° sezione delle Linee Guida illustra quindi le diverse azioni da eseguirsi nella Fase di richiesta di erogazione, molto simili a quelle della fase di presentazione della Domanda, pur avendo delle specificità a cui prestare attenzione.

La 4° sezione delle Linee Guida fornisce delle indicazioni sulla documentazione da caricare sulla piattaforma prima di procedere all'invio delle richieste di erogazione vale a dire la Fideiussione per la richiesta di anticipo e la documentazione di rendicontazione per le spese relative alle richieste di SAL e saldo.

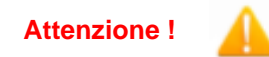

Tale documentazione deve avere specifiche caratteristiche già durante la sua formazione, in particolare per quanto riguarda l'obbligo di apposizione del CUP e della dizione di annullamento sui Titoli di Spesa: talvolta non è più possibile sanarla ex post.

Si consiglia vivamente pertanto, di leggere preventivamente tale sezione con attenzione, renderla nota a tutti quelli che hanno compiti operativi nella formazione di tale documentazione e di consultarla tutte le volte che si ritenga utile.

### ISTRUZIONI PER L'USO DI GeCoWEB Plus

### **Registrazione alla Piattaforma**

1

Anzitutto occorre procedere alla registrazione di una persona fisica, se non già registrata nella piattaforma **GeCoWEB Plus**, alla quale verranno fornite username e password per i successivi accessi (login) alla piattaforma.

La registrazione deve avvenire nella schermata di login (figura a fianco) mediante **SPID** (pulsante A "**Entra con SPID**"), ma ancora per un periodo è consentita in alternativa la registrazione diretta (pulsante B "**Registrati**").

A. Attivando il pulsante "Entra con SPID" si viene indirizzati sul sito regionale per il riconoscimento dell'identità digitale, dal quale attivando il pulsante "Entra con SPID" ivi presente, si seleziona il gestore che ha rilasciato lo SPID e si accede con le relative credenziali (figura sotto).

| App 🔇 Nuova scheda 🛃 Poste I | taliane - Post 🔶 iLovePDF   Strumen | 🕚 Windy: Mappa del 🗄                     | i Metabase 😰 YouTube 🤱 Amazoi | n.it: ele |
|------------------------------|-------------------------------------|------------------------------------------|-------------------------------|-----------|
|                              |                                     |                                          | Entra con SPID                | ŝ         |
|                              |                                     | T D                                      | aruba.tt <mark>ib</mark>      |           |
|                              |                                     | Accesso cc                               | InfoCert 🚺                    |           |
|                              |                                     | SPID è il sistema<br>un'identità digita  | intesa🔟                       | ≥,<br>:a  |
|                              |                                     | sei già in posses:<br>del tuo gestore. ! | <b>€</b> lep≥da               | e<br>2,   |
|                              |                                     | utilizzando il link                      | Namirial <sup>1</sup> D       |           |
|                              |                                     | Non hai SPID ?                           | Poste ID NUOWO                |           |
|                              |                                     | Maggiori informa                         | SpidItalia                    |           |
|                              |                                     | Serve aiuto ?                            |                               |           |
|                              |                                     |                                          | TIM id                        |           |
|                              |                                     |                                          | Maggiori informazioni         |           |
|                              |                                     |                                          | Non hai SPID?                 |           |
|                              |                                     |                                          | Serve aiuto?                  |           |

|    |   | • |     |
|----|---|---|-----|
| 10 | C | I | n   |
|    | 9 | • | ••• |

| ß    | Username       |   |
|------|----------------|---|
| ð    | Password       |   |
| Lo   | gin            |   |
| 8    | Entra con SPID |   |
|      |                |   |
| Regi | istrati        | • |

B. Attivando il pulsante "Registrati", invece, si apre una maschera che propone dei campi da compilare con i propri dati personali (nome, cognome, e-mail, cellulare e codice fiscale) e che, dopo avere letto i termini e le condizioni per la privacy, richiede di confermare la registrazione mediante il pulsante "Registrati".

In entrambi i casi si riceverà quindi, all'indirizzo e-mail associato a **SPID** o a quello indicato, la conferma della registrazione con la username e una password provvisoria. Al primo accesso sulla piattaforma **GeCoWEB Plus** verrà richiesta la modifica della password provvisoria.

Nel caso in cui la **Domanda** o la richiesta di erogazione sia presentata per conto di un **Richiedente** iscritto al **Registro delle Imprese Italiano** (in questo **Avviso**, **Start-Up Innovative** già costituite), quest'ultimo deve abilitare l'utente registrato in **GeCoWEB Plus** ad operare per suo conto, fermo restando che la **Domanda** e poi le richieste di erogazione, dovranno essere sottoscritte dal **Legale Rappresentante** del **Richiedente** e poi **Beneficiario**.

Tale abilitazione prevede che il **Richiedente** si autentichi tramite **CNS** (Carta Nazionale dei Servizi) sul portale <u>www.impresainungiorno.gov.it</u> e quindi selezioni la funzionalità "**GeCoWEB Plus**" presente su tale portale (elenco dei servizi a sinistra) tramite la quale deve abilitare l'utente registrato in **GeCoWEB Plus** inserendo username e password ottenute da quest'ultimo in sede di registrazione.

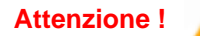

L'autenticazione tramite **CNS** sul portale <u>www.impresainungiorno.gov.it</u>, richiede di essere in possesso del dispositivo *token* USB o *smart card* e relativo PIN, che viene rilasciato dalle CCIAA anche mediante soggetti da loro abilitati. **Tale rilascio** avviene nelle forme e nei tempi disciplinati dalla normativa di riferimento

della CNS ed è nella responsabilità delle CCIAA e dei soggetti da loro abilitati.

Si consiglia quindi di procurarsi per tempo il dispositivo token USB o smart card e relativo PIN, perché eventuali ritardi possono impedire di inviare formalmente la Domanda entro i termini previsti dall'Avviso.

L'abilitazione tramite **CNS** è necessaria solo una volta; da quel momento in poi, il **Richiedente** risulterà associato all'utenza registrata a **GeCoWEB Plus** che con le proprie username e password potrà accedere a **GeCoWEB Plus** rimanendo abilitato dal **Richiedente** o **Beneficiario** senza nuove autenticazioni (e senza reinserire il *token* USB o la *smart card*) con riferimento a più fasi dello stesso avviso e a più avvisi.

### ISTRUZIONI PER L'USO DI GeCoWEB Plus

### Presentazione della Domanda

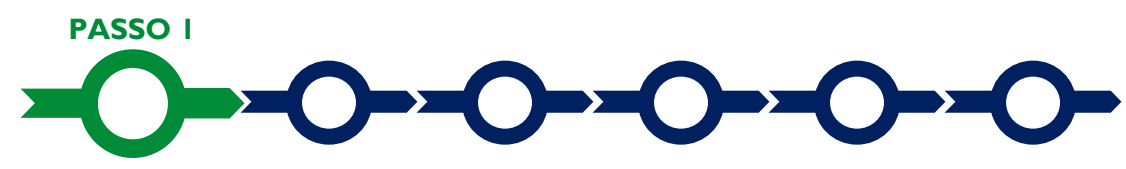

### Selezione del Formulario e qualificazione del richiedente

Effettuata la registrazione si può accedere a **GeCoWEB Plus** con le proprie username e password (schermata di "**Login**"), e quindi selezionare il **Formulario** relativo all'**Avviso** tra quelli presenti nella schermata "**home**" (colonna "**Denominazione**"), in questo caso: "**Sostegno alle Star-Up innovative nel settore dei Videogame**" (figura che segue, punto 1).

Occorre quindi selezionare la tipologia di "**Richiedente**" (omonima colonna, figura che segue, punto 2) per il quale si vuole compilare la richiesta di agevolazione e infine cliccare sul pulsante "**Compila**" (figura che segue, punto 3).

| Sostegno alle Start-up innovative nel settore dei Videogame | impresa Piccola     | Compile |
|-------------------------------------------------------------|---------------------|---------|
|                                                             | Incress Costiluenda | 3 3     |
| wane ve metering                                            | ~                   |         |

Le tipologie di "Richiedente" previste per questo Avviso sono:

- "Micro Impresa": vale a dire le Start-Up Innovative già costituite e pertanto già iscritte nel Registro delle Imprese Italiano tenuto dalle competenti CCIAA territoriali (nella sezione dedicata alle Startup Innovative) che hanno la dimensione di Micro Impresa (non sono ammissibili le Medie o Grandi Imprese);
- "Piccola Impresa": vale a dire le Start-Up Innovative già costituite e pertanto già iscritte nel Registro delle Imprese Italiano tenuto dalle competenti CCIAA territoriali (nella sezione dedicata alle Startup Innovative) che hanno la dimensione di Piccola Impresa (non sono ammissibili le Medie o Grandi Imprese);
- 3. "Impresa Costituenda": riservato, con riferimento a questo Avviso, ai Promotori e applicabile quindi alle Start-Up Innovative che si costituiranno successivamente alla ammissione al finanziamento.

Come già illustrato nel capitolo **Registrazione a GeCoWEB Plus**, la compilazione della **Domanda** come **Impresa** prevede la preventiva abilitazione tramite Carta Nazionale dei Servizi "CNS" (e quindi il possesso del dispositivo *token* USB o *smart card* e relativo PIN, rilasciato dalle CCIAA anche mediante soggetti abilitati) sul portale <u>www.impresainungiorno.gov.it</u>.

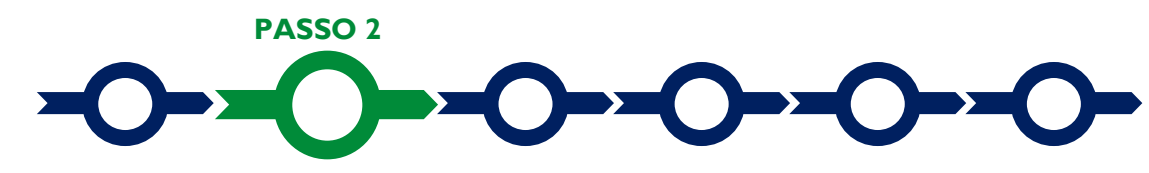

### Anagrafica

La prima **Scheda** della piattaforma **GeCoWEB Plus** è quella "**Anagrafica**" che richiede di indicare il codice fiscale del **Richiedente**, di compilare dei **Riquadri** con i dati anagrafici del **Richiedente** e di compilare 3 **BOX**:

- 1. Classificazione Dimensionale
- 2. Dichiarazione di Regolarità Contributiva
- 3. Caratteristiche del Soggetto Richiedente (descrittivo)

### Compilazione dei riquadri con dati anagrafici

| Anagra | fica Aggregazione       | Progetto | Voci di Costo | Allegati |  |
|--------|-------------------------|----------|---------------|----------|--|
|        | Dati Anagrafici Impresa |          |               |          |  |
|        |                         |          |               |          |  |

Nel caso di **Richiedente Impresa** i **Riquadri** con i dati anagrafici riportano automaticamente le informazioni risultanti al **Registro delle Imprese Italiano**. E' richiesto solo di selezionare dal menu a tendina la **Sede Operativa** in cui si realizza il **Progetto**, nel caso in cui ne risultino più di una al **Registro delle Imprese Italiano**.

| Atte | nzi  | ion | е   | 1  |
|------|------|-----|-----|----|
| Alle | 1121 |     | IC. | ۰. |

La Sede Operativa in cui realizzare il Progetto deve essere localizzata nel Lazio, pena l'inammissibilità della Domanda.

I Richiedenti Imprese possono eventualmente aggiornare i propri dati rispetto a quelli scaricati dal Registro delle Imprese Italiano compilando il BOX "Note".

| ſ | Note |     |
|---|------|-----|
| ſ | Note | ×   |
| l |      | _// |

Nel caso dei **Richiedenti Impresa Costituenda** devono invece essere compilati i campi dei **Riquadri** relativi ai dati anagrafici.

| Ragione Sociale       | Partita IVA          | Codice Fiscale: |
|-----------------------|----------------------|-----------------|
| Ragione Sociale       | Partita IVA          | Codice Fiscale  |
| Forma Giuridica:      | Data di Costituzione |                 |
| LIBERO PROFESSIONISTA | Data di Costituzione |                 |

### **BOX "Classificazione Dimensionale"**

Tutti i **Richiedenti** devono indicare la propria **Dimensione di Impresa** (**obbligatoria**), selezionando la propria classe dimensionale (**Micro o Piccola Impresa** per quest'**Avviso**).

| Classificazione Dimensionale      |                                                                                                    |
|-----------------------------------|----------------------------------------------------------------------------------------------------|
| O Micro Impresa O Piccola Impresa | Media Impresa     Grande Impresa                                                                                                    |
| Attenzione !                      | Definire la propria dimensione di Impresa, secondo le regole comunitarie,<br>può esser complesso, soprattutto per le Imprese non Autonome (es.<br>appartenenti a gruppi) o che hanno realizzato operazioni straordinarie (fusioni,<br>acquisizioni, altro), e quindi si consiglia di leggere attentamente il focus sulla<br>dimensione di Impresa presente nell'allegato all'Avviso per verificare se si<br>ha diritto di ottenere i contributi richiesti. |

### BOX "Dichiarazione di Regolarità Contributiva"

Tutti i **Richiedenti Imprese**, devono compilare il **BOX** relativo alla **Dichiarazione di Regolarità Contributiva** che presenta due opzioni alternative:

- dichiarare di essere in regola, (DURC regolare), nel qual caso devono essere selezionati gli Enti di
  riferimento dall'apposito menu a tendina (INPS, INAIL, Cassa Edile, altro) e quindi devono essere
  compilati i campi relativi ai numeri di iscrizione; nella Domanda sarà riportata la seguente formula "di
  essere in regola con il versamento dei contributi previdenziali e assistenziali, accertabile mediante
  acquisizione del DURC".
- dichiarare di non essere tenuto all'iscrizione a nessun Ente di riferimento, nel qual caso deve essere compilato il campo relativo alla motivazione; nella **Domanda** sarà riportata la seguente formula "di non essere soggetto agli obblighi in materia di regolarità contributiva e quindi di non essere tenuto all'iscrizione presso nessun Ente previdenziale/assistenziale".

Attenzione !

Quanto dichiarato nei BOX relativi al dimensionamento di impresa e alla regolarità contributiva sarà riportato nel documento Domanda, che sarà generato automaticamente al termine della compilazione, secondo il modello riportato nell'allegato "Modulistica e relative istruzioni" all'Avviso.

Si tratta di dichiarazioni rese ai sensi degli artt. 46 e 47 del DPR n. 445 del 28/12/2000 con le conseguenze previste dalla legge in caso di dichiarazioni mendaci (decadenza dall'agevolazione e conseguenze penali) e quindi la compilazione dei BOX deve essere effettuata con il massimo scrupolo e rigore.

In caso di dubbio è possibile e consigliabile rivolgersi a Lazio Innova.

### Compilazione dei BOX descrittivi

I BOX si aprono con il pulsante "+"; una volta aperto è possibile nasconderne il contenuto con il pulsante "-".

Le informazioni fornite nei BOX descrittivi costituiscono il *Progetto* (quello indicati di seguito e i BOX denominati "Descrizione del Progetto", "Prodotto e Mercato" e "Pianificazione" contenuti nella successiva Scheda "Progetto") e sono utilizzate per valutare l'adeguatezza e la validità del **Progetto** anche con riferimento ai criteri di valutazione di cui all'articolo 6 dell'Avviso.

### Attenzione !

# Tale valutazione si basa su quanto fornito, ivi incluse le indicazioni relative alle modalità di riscontro.

Le informazioni rilevanti dipendono dalla natura del soggetto e del **Progetto**. Lo spazio a disposizione (20.000 caratteri, spazi inclusi) nei **BOX** descrittivi può risultare abbondante per le **Startup Innovative**, i cui processi produttivi sono semplici o che adottano soluzioni tecnologiche o approcci al mercato più diffusi e conosciuti, mentre in altri casi possono invece risultare insufficienti; in tali casi, gli aspetti più di dettaglio possono essere illustrati mediante specifici allegati che possono essere inseriti nella **Scheda "Allegati"**, nel **BOX** "Altri".

Di seguito sono fornite alcune indicazioni per la corretta compilazione di ciascun **BOX** descrittivo; tali indicazioni sono riportate anche in **GeCoWEB Plus**.

### **BOX** descrittivo "Caratteristiche del Soggetto Richiedente"

In questo box vanno descritte in forma sintetica ma esaustiva:

- (nel caso di Startup Innovative già costituite) le sue caratteristiche (tipo di attività, natura dei ricavi e loro dimensione, il ciclo produttivo, le relazioni eventualmente importanti con clienti, partner o fornitori, l'organizzazione, il numero di addetti e la tipologia, le tecnologie di cui dispone, la situazione finanziaria, ecc.), descrizione che ovviamente dipende dalla sua complessità;
- (nel caso di Startup Innovative costituende) le caratteristiche della società costituenda (l'ammontare e la composizione del capitale sociale, l'oggetto sociale, la o le sedi operative, eventuali tecnologie, dotazioni, e relazioni apportate).

(in entrambi i casi) devono essere quindi descritte le competenze e capacità tecniche, creative e gestionali delle figure professionali coinvolte nella realizzazione del Progetto (team di sviluppo) e in particolare del referente di Progetto e i rispettivi ruoli ed impegni assunti per la realizzazione del Progetto anche in termini di tempo e dedication.

Vanno messi in evidenza gli studi effettuati e le precedenti esperienze nello sviluppo di videogiochi di ciascun componente il team di sviluppo, e quindi le precedenti esperienze di collaborazione tra di loro con l'evidenza

della durata di tali collaborazioni dei risultati prodotti ed in particolare i videogiochi rilasciati sul mercato o loro eventuali componenti.

È evidente come queste informazioni sono rilevanti per l'attribuzione dei punteggi reativi al criterio di valutazione b) di cui all'articolo 6 dell'Avviso.

Per il Referente di Progetto va precisata la natura del rapporto con la società beneficiaria, rammentando che l'articolo 3 dell'Avviso precisa che non si deve trattare di un rapporto occasionale e il Referente deve essere dotato sia di adeguate competenze tecnologiche che di responsabilità e poteri. Nel caso in cui il Referente non sia un socio di rilievo e amministratore della Società va dimostrato, allegando i relativi contratti, come i rapporti con la società beneficiaria proseguano successivamente alla realizzazione del MPV, perlomeno in caso di successo.

Va infine evidenziata la componente giovanile e femminile in termini di partecipazione al capitale sociale della Start-Up Innovativa (criterio e).

Si rammenta che è necessario effettuare un salvataggio, per procedere alla compilazione di una altra **Scheda**, selezionando il pulsante "Salva e verifica" oppure "Salva" presenti in fondo alla Scheda.

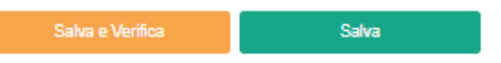

Per questo **Avviso** la **Scheda** "**Aggregazioni**" non è utilizzata e quindi si può passare direttamente a compilare la **Scheda** "**Progetto**".

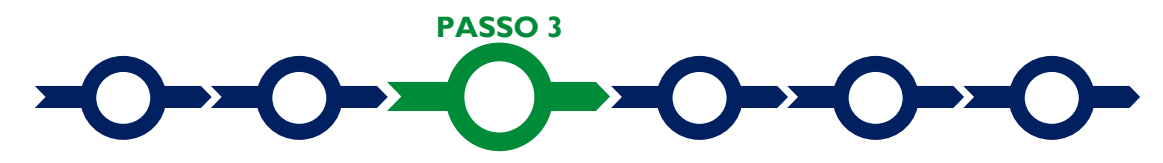

### Progetto

### La Scheda "Progetto" si compone di 4 Riquadri:

- 1. Legale Rappresentante
- 2. Referente del **Progetto**
- 3. Marca da Bollo
- 4. Anagrafica del Progetto

e di 7 BOX:

- 1. Descrizione sintetica del Progetto (descrittivo)
- 2. Geolocalizzazione
- 3. Descrizione del Progetto (descrittivo)
- 4. Link del video Team Aziendale
- 5. Prodotto e Mercato (descrittivo)
- 6. Link versione giocabile del gioco
- 7. Pianificazione (descrittivo)

### Riquadro "Legale Rappresentante"

Nel caso di soggetto iscritto al **Registro delle Imprese Italiano** che abbia più di un **Legale Rappresentante**, in questo riquadro è possibile selezionare il **Legale Rappresentante** che sottoscriverà la **Domanda** (il sistema propone i nominativi risultanti nel Registro).

Negli altri casi il riquadro deve essere compilato con i dati del **Promotore** che sottoscriverà la **Domanda** (futuro **Legale Rappresentante** della **Startup Innovativa** una volta costituita).

### **Riquadro "Referente del Progetto"**

Nel riquadro "**Referente del Progetto**" è richiesto di indicare i dati della persona che si impegna a seguire il programma di accelerazione e ha tutte le caratteristiche previste all'articolo 3 dell'**Avviso** per assumere tale ruolo (tutti i campi sono obbligatori ad eccezione del Fax)

# Sostegno alle Star-Up Innovative nel settore dei Videogame - Uso di GeCoWEB Plus – Presentazione della Domanda

Progetto

| egale Rappresentante                 |          | Referente Progetto |
|--------------------------------------|----------|--------------------|
| Seleziona legale rappresentante:     |          | Nome               |
| NICOLA TASCO                         | <b>÷</b> | Nome Referente     |
| Nome                                 |          |                    |
| NICOLA                               |          | Cognome            |
|                                      |          | Cognome Referente  |
| Cognome                              |          |                    |
| TASCO                                |          | Fax                |
| Codice Fiscale                       |          | Fax                |
| TSCNCL80B16H501R                     |          |                    |
|                                      |          | Telefono           |
| Carica                               |          | telefono           |
| PRESIDENTE CONSIGLIO AMMINISTRAZIONE |          |                    |
|                                      |          | email              |
| Data Inizio Carica                   |          | Email              |
| 20-03-2010                           |          |                    |

| Responsabile Tecnico |  |
|----------------------|--|
| Nome                 |  |
| Nome Responsabile    |  |
| Cognome              |  |
| Cognome Responsabile |  |

### Riquadro "Marca da Bollo"

Il riquadro **Marca da Bollo** deve essere sempre compilato inserendo nel campo "Identificativo" il codice di 14 cifre presente sulla marca da bollo dedicata alla **Domanda** (come indicato nella figura) e nel campo "**Data emissione marca da bollo**" deve essere indicata l'unica data riportata sulla stessa.

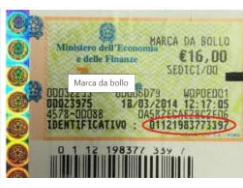

La marca da bollo dedicata alla **Domanda** deve essere annullata e conservata perché deve essere esibita nel caso di richiesta per controlli o ispezioni.

| Marca Da Bollo                |    |                                                                |
|-------------------------------|----|----------------------------------------------------------------|
| Identificativo Identificativo | () | Data emissione marca da bollo<br>Data emissione marca da bollo |
| Esent                         |    |                                                                |

Solo qualora il richiedente fosse un soggetto esente, il pulsante "**Esente**" deve essere posto su "**Si**" (figura seguente, punto 1), rendendo non compilabili i campi sopra descritti e abilitando il campo "**Note**" (figura seguente, punto 2) dove deve essere inserita la fattispecie di esenzione tra quelle stabilite dalla tabella in allegato B al D.P.R. n. 642/1972.

| F | SODT OF | Inserire una nota per giustificare l'esenzione |    |
|---|---------|------------------------------------------------|----|
|   | Sena si | Note                                           |    |
|   |         |                                                | 11 |

Riquadro "Anagrafica del Progetto"

# Sostegno alle Star-Up Innovative nel settore dei Videogame - Uso di GeCoWEB Plus – Presentazione della Domanda

Nel riquadro deve essere inserito il titolo del **Progetto** agevolato, l'eventuale suo acronimo e la sua durata in mesi (in coerenza con la durata massima stabilita dall'**Avviso**).

| Anagrafica Progetto    |          |
|------------------------|----------|
| Titolo Progetto        | Acronimo |
| Titolo Progetto        | Acronimo |
| Durata progetto (mesi) |          |
| Durata in Mesi         |          |

### **BOX** "Descrizione Sintetica del Progetto"

(max 250 caratteri spazi inclusi)

I Nel **BOX** descrittivo", che si apre con il pulsante "+", deve essere descritto sinteticamente il **Progetto** (nome della società e comune in cui opera, titolo e tipologia del videogioco da sviluppare, importo del Progetto e contributo richiesto).

Attenzione !

Le informazioni contenute nel box saranno rese pubbliche ai sensi del art. 27 del D.Igs. 33/2013 in materia di trasparenza dei finanziamenti pubblici.

### **BOX "Geolocalizzazione del Progetto"**

Il **BOX** serve a "geolocalizzare", la **Sede Operativa** dove si realizza l'attività imprenditoriale della società e dove sono localizzati i beni agevolati. Dopo avere aperto il **BOX** con il pulsante "+", deve essere inserito l'indirizzo di tale **Sede** nell'apposito spazio ("**indirizzo**"), selezionando tra le opzioni che la piattaforma propone.

| Geolocalizzazione Progetto                                       |                |            |                                                                                                    |                                                          |                            |                                                 |
|------------------------------------------------------------------|----------------|------------|----------------------------------------------------------------------------------------------------|----------------------------------------------------------|----------------------------|-------------------------------------------------|
| Longitudine                                                      |                |            | Latitudine                                                                                                   |                                                          |                            |                                                 |
| 12,502177599999982                                               |                |            | 41,88594740000001                                                                                            |                                                          |                            |                                                 |
| Indirizzo                                                        |                |            |                                                                                                    |                                                          |                            |                                                 |
| Indirizzo                                                        |                |            |                                                                                                    |                                                          |                            |                                                 |
| Santa<br>Marinella Santa Severa<br>Cerveteri<br>Ladispoli<br>551 | ESO<br>Fregene | ois<br>ina | Menta<br>Riserva<br>Naturale della<br>Marcigliana<br>SSI (50)<br>(3)<br>SRB (52)<br>(2)<br>(3)<br>(5)<br>(5) | ana Marce<br>Guidonia<br>Montecelio<br>Tivoli Terme Tivo | Ilina Vicovaro             | Camerata<br>Nuova<br>SRa11<br>Livata<br>Sublaco |
|                                                                  | Fiumicino      | MUN        |                                                                                                    |                                                          | E45                        | - A-                                            |
| Google                                                           |                | RO         | MA IX SR207                                                                                                  | Parco dei<br>Dati mappa ©2020                            | Termini e condizioni d'uso | Segnala un errore nella mappa                   |

Al fine di definire con maggiore accuratezza la **Sede Operativa**, ad esempio nei casi in cui non vi sia numero civico, è possibile spostare sulla mappa il segnalino rosso. Il risultato è visualizzato nello spazio grigio sotto la mappa.

### Compilazione dei BOX descrittivi

Si ribadisce che le informazioni fornite nei **BOX** descrittivi (quelli indicati di seguito e il **BOX** "**Caratteristiche del Soggetto Richiedente**" della precedente "**Scheda** "**Anagrafica**") sono utilizzate per valutare il **Progetto** e attribuire i punteggi relativi ai criteri di valutazione di cui all'articolo 6 dell'**Avviso**.

### Attenzione !

# Tale valutazione si basa su quanto fornito, ivi incluse le indicazioni relative alle modalità di riscontro.

Le informazioni rilevanti dipendono dalla natura del soggetto e del **Progetto**. lo spazio a disposizione (20.000 caratteri spazi inclusi) nei **BOX** descrittivi può risultare abbondante per le **Startup Innovative** i cui processi

produttivi sono semplici o che adottano soluzioni tecnologiche o approcci al mercato più diffusi e conosciuti, mentre in altri casi possono invece risultare insufficienti; in tali casi, gli aspetti più di dettaglio possono essere illustrati mediante specifici allegati che possono essere inseriti nella **Scheda "Allegati**", nel **BOX "Altri**".

Di seguito sono fornite alcune indicazioni per la corretta compilazione dei **BOX**, indicazioni presenti anche in **GeCoWEB Plus**.

### BOX "Descrizione del Progetto" (max 20.000 caratteri)

Descrivere gli aspetti tecnologici, creativi e artistici del Progetto rilevanti per il criterio di valutazione c) e che di seguito si riportano:

- Innovazione tecnologica in uno o più dei seguenti aspetti: interfaccia utente ed esperienza utente, intelligenza artificiale, algoritmi di apprendimento automatico (Machine Learning), tecniche di renderizzazione video e audio, funzionalità online e/o multigiocatore, modalità competitive, funzionalità esclusive per specifica piattaforma, funzionalità VR/AR, creazione di contenuti da parte degli utenti.
- Originalità editoriale in uno o più dei seguenti aspetti del Progetto: soggetto, ambientazione, narrazione, elementi del gameplay, funzionalità, nuove piattaforme di fruizione.
- Originalità artistica in uno o più dei seguenti aspetti del Progetto: direzione artistica, contenuti 2D e 3D, effetti speciali, animazioni, audio. possono anche essere rimessi all'allegato Progetto da candidare; ci si attende che in questo box siano illustrati i cambiamenti anche organizzativi che l'adozione delle nuove tecnologie comportano per lo sviluppo del videogioco, compreso il livello di preparazione digitale e tecnica del team di sviluppo che dovrà utilizzare le soluzioni e i sistemi previsti dal Progetto, e i risultati che ci si attendono in termini scalabilità e replicabilità del Progetto stesso (di aumento dei ricavi, loro differenziazione, riduzione dei costi, etc.).

### BOX "Link del Video Team Aziendale" (max 1000 caratteri)

E' in questo BOX che va indicato il **link** relativo al video (massimo 5 minuti) in cui viene presentato il team della Start-Up innovativa e di Sviluppo del Progetto e i motivi per il quali si ritiene possa avere successo sul mercato (articolo 5 lettera a) dell'Avviso)

### BOX "Prodotto e Mercato" (max 20.000 caratteri)

Descrivere con chiarezza il concept del videogioco, le esigenze di mercato che si intendono soddisfare, la potenzialità della domanda e le sue caratteristiche, e le modalità con cui si intende portare il Progetto al mercato (all'interno del criterio a).

### BOX "Link Versione giocabile del gioco" (max 1.000 caratteri)

E' in questo BOX che va indicato il **link** dedicato (con scadenza di almeno 4 mesi dopo l'ultima data utile per presentare Domanda) al quale accedere per scaricare la versione giocabile del videogioco (prototipo) oggetto del Progetto di Sviluppo (articolo 5 lettera b) dell'Avviso)

### BOX "Pianificazione" (max 20.000 caratteri)

Descrivere il piano di sviluppo del Progetto in termini di attività, fasi, delivery ed eventuali milestone, la relativa tempistica ed organizzazione e il relativo budget di Progetto rappresentato nella Scheda Voci di Costo di cui al successivo Passo 6. In particolare tale descrizione deve essere articolata in:

- caratteristiche tecniche e prestazionali dei beni e dei servizi da acquistare da terzi per la realizzazione del Progetto e descrizione degli elementi sulla pertinenza e congruità dei costi previsti, inclusi eventuali costi del personale (Costi ammissibili da rendicontare, voce B dell'art. 4 dell'Avviso "Costi Ammissibili");
- impegno e ruoli dei soci ed amministratori (a cui corrispondono i costi del personale a forfait, voce C dell'art.
   4 dell'Avviso "Costi Ammissibili");

Va evidenziata la componente giovanile e femminile del team di sviluppo e l'impegno in termini di tempo dedicato allo sviluppo del Progetto, in mancanza di tale indicazione il punteggio di cui al criterio e) dell'articolo 6 dell'Avviso sarà attribuito esclusivamente considerando la composizione della compagine sociale..

Si rammenta nuovamente che è necessario effettuare un salvataggio, per procedere alla compilazione di una altra **Scheda**, selezionando il pulsante "**Salva e verifica**" oppure "**Salva**" presenti in fondo alla **Scheda**.

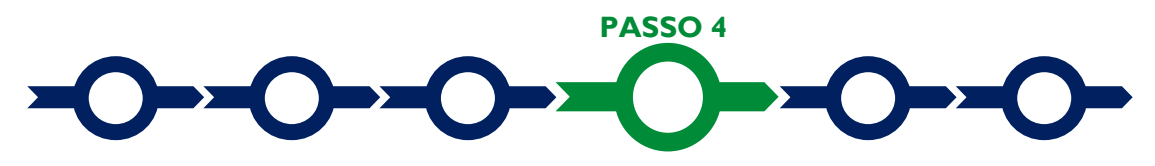

### Voci di costo

L'importo dei **Costi Ammissibili**, va indicato nella apposita maschera che si apre utilizzando il pulsante "+" presente nel **BOX** della **Voce di Costo** pertinente.

Nel **BOX** "Servizi di Consulenza" deve essere inserito l'importo di 15.000 euro, essendo dedicato esclusivamente ai Costi per i Servizi di Accelerazione forniti da Cinecittà (lettera A dell'articolo 4 dell'Avviso).

Nel **BOX "Costi indiretti ed altri oneri**" deve essere inserito l'importo di 10.000 euro, essendo dedicato esclusivamente ai **Costi del Personale a Forfait** (lettera C dell'articolo 4 dell'**Avviso**, è inutile inserire un importo maggiore perché comunque il contributo deve essere pari 60.000 euro).

Ai **Costi di Progetto da Rendicontare** (lettera B dell'articolo 4 dell'**Avviso**), che non devono essere inferiori a 35.000 euro, sono dedicati tre **BOX**:

- "Investimenti" (le cui voci sono divise in "Investimenti Materiali" e "Investimenti Immateriali") per rappresentare i singoli costi per l'acquisto di beni strumentali materiali e immateriali (macchinari, attrezzature, hardware, software, licenze, altro) da ammortizzare in più esercizi;
- "Costi del Personale Dipendente" che riguarda i costi per gli eventuali Dipendenti che non sono soci o amministratori;
- "Costi della Produzione" che riguardano tutti gli altri costi non ammortizzabili relativi alla realizzazione del prototipo del videogioco, e il costo relativi al premio per la Fideiussione a garanzia dell'anticipo (non obbligatorio).

Una volta aperta la maschera occorre compilare i campi ivi indicati, leggermente diversi a seconda del **BOX**. Il primo campo, presente in tutte le maschere, è "**Tipologia di Spesa**" e consente di selezionare da un menu a tendina una o più delle sottovoci di spesa di cui all'art. 4 dell'**Avviso**; ciascuna di esse è proposta con il prefisso (**Videogame**). Nel campo "**Costo**" si deve indicare l'importo, al netto di IVA, del bene o servizio descritto.

Terminata la compilazione della maschera occorre salvare quanto inserito con l'apposito comando in calce che chiude la maschera.

Selezionando il pulsante "+" si aggiungono nuove linee di costo. È necessario produrre diverse linee di costo nel medesimo BOX (Voce di Costo) quando il Progetto include diverse Tipologie di Spesa (sottovoci); si consiglia comunque di produrre più di una linea di costo anche per la medesima Tipologia di Spesa (sottovoce) nel caso in cui a tale Tipologia di Spesa siano associati più di un preventivo (o altra documentazione specifica) o si prevede faranno riferimento più di una fattura (o altri Titoli di Spesa) da rendicontare. Ciò rende infatti più semplice caricare tale documentazione.

### Caricamento dei preventivi e altra documentazione specifica per la singola linea di costo

Per poter caricare i documenti a sostegno della valutazione di pertinenza e congruità della specifica spesa (preventivi, stima e perizie dei beni immateriali da acquistare, curriculum, altro) bisogna selezionare la linea di costo a cui si riferiscono (figura che segue, punto 1), in precedenza compilata e salvata, riaprendo la maschera, e quindi selezionare il pulsante "**Upload nuovo allegato**" (figura che segue, punto 2).

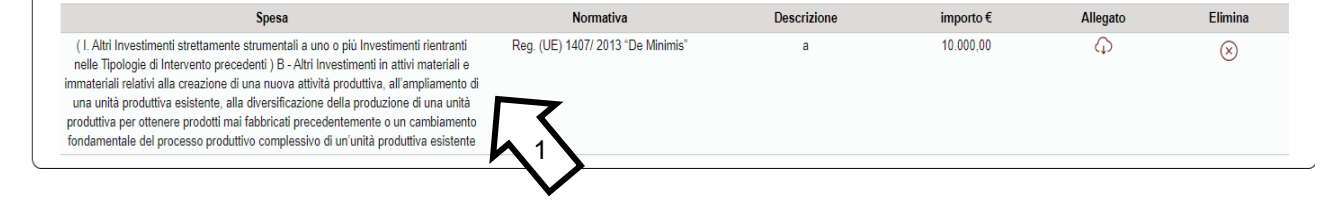

# Sostegno alle Star-Up Innovative nel settore dei Videogame - Uso di GeCoWEB Plus – Presentazione della Domanda

| I. Altri Investimenti strettamente strumentali a uno o più Investimenti i | Reg. (UE) 1407/ 2013 "De Minimis" | N |
|---------------------------------------------------------------------------|-----------------------------------|---|
| Descrizione                                                               | importo €                         |   |
| rova                                                                      | 10.000,00                         |   |
| Lista Allegati                                                            | Linicat nuovo allegato            | - |
|                                                                           | opioad nuovo allegato             |   |
|                                                                           |                                   |   |
|                                                                           |                                   |   |

Attenzione !

Ogni file non può avere dimensioni superiori a 8 megabyte e deve essere in formato non modificabile (\*.pdf o immagine).

L'icona sotto la colonna "Allegato" (nuvoletta) diventando da rossa a blu segnala che è stato caricato almeno un documento (file).

Si rammenta nuovamente che è necessario effettuare un salvataggio, per procedere alla compilazione di una altra **Scheda**, selezionando il pulsante "**Salva e verifica**" oppure "**Salva**" presenti in fondo alla **Scheda**.

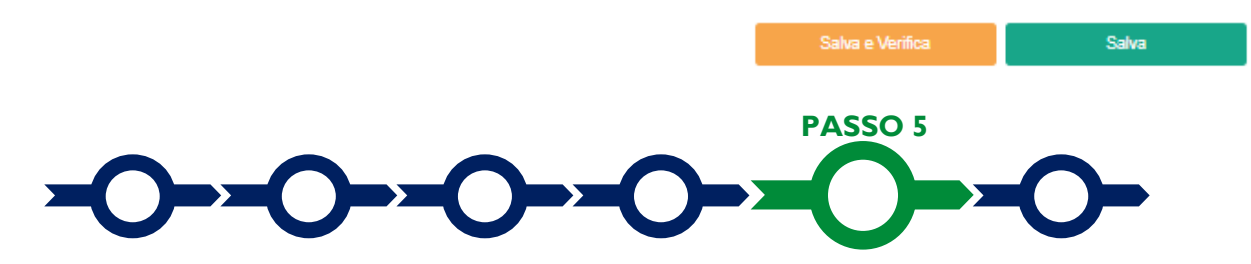

### Allegati generali

La Scheda "Allegati" si compone di 3 BOX; quello relativo a "Soggetti ATI" non è utilizzato per questo Avviso.

Allegati

| Allegati alla domanda |      |   |           | $\oplus$ |
|-----------------------|------|---|-----------|----------|
| Soggetti ATI          | Ente | ~ | Inserisci |          |
| Altri                 |      |   |           | Ð        |

Con il pulsante "+" del **BOX** "Allegati alla Domanda" si apre l'elenco documenti da allegare in conformità a quanto previsto all'art. 5 dell'Avviso e nel suo Allegato, vale a dire:

- una presentazione del Progetto da candidare, comprensiva di concept del videogioco da sviluppare, meccaniche di gioco, soluzioni tecniche adottate, timeline di produzione e pubblicazione, nel quale sono identificate le necessità per sviluppare il Progetto a livello di MVP e conseguentemente il budget dettagliato del Progetto relativo ai costi e agli impegni lavorativi, inclusi quelli che non sono Costi di Progetto da Rendicontare, con relativa documentazione utile per la valutazione della pertinenza e della congruità dei Costi di Progetto da Rendicontare (analisi di mercato, analisi comparative delle alternative, confronti tra più preventivi, etc.).
- 2. i curriculum vitae dei membri del team di sviluppo del Progetto tra cui quello del Referente del Progetto;

- 3. ove ricorra il caso: la dichiarazione relativa ai finanziamenti pubblici sulle medesime **Spese Ammissibili** da rendersi in conformità al **Modello 1** di cui all'Allegato all'**Avviso**;
- 4. ove ricorra il caso: la dichiarazione relativa ai potenziali conflitti di interesse da rendersi in conformità al **Modello 2** di cui all'Allegato all'**Avviso**.

I modelli 1 e 2 sono messi a disposizione nel BOX dal quale possono essere scaricati tramite il pulsante "download" e quindi caricati tramite il pulsante "upload", dopo essere stati compilati e sottoscritti con Firma Digitale come meglio precisato nell'Allegato all'Avviso.

Il pulsante "+" del **BOX** "Altri" consente di caricare gli altri documenti ritenuti utili a supporto e integrativi di quanto affermato e sostenuto nella descrizione del **Progetto**, anche con riferimento ai requisiti di ammissibilità di cui all'articolo 1 dell'**Avviso** e ai criteri di valutazione di cui all'articolo 6 (es. *business plan*, analisi di mercato, *proof of concept, due diligence*, accordi tecnologici o commerciali, altro).

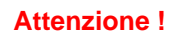

A C

Ogni file non può avere dimensioni superiori a 8 megabyte e deve essere in formato non modificabile (\*.pdf o immagine).

Si rammenta nuovamente che è necessario effettuare un salvataggio, per procedere alla compilazione di una altra **Scheda**, selezionando il pulsante "**Salva e verifica**" oppure "**Salva**" presenti in fondo alla **Scheda**.

### Scheda Riepilogo Compilazione

Salva e Verifica Salva

La Scheda "Riepilogo Compilazione" non richiede alcuna compilazione, ma consente di verificare i costi inseriti e il contributo richiesto, attivando con il pulsante "+" ognuno dei 3 BOX presenti.

E' possibile scaricare il dettaglio dei costi selezionando il pulsante "Esporta in Excel".

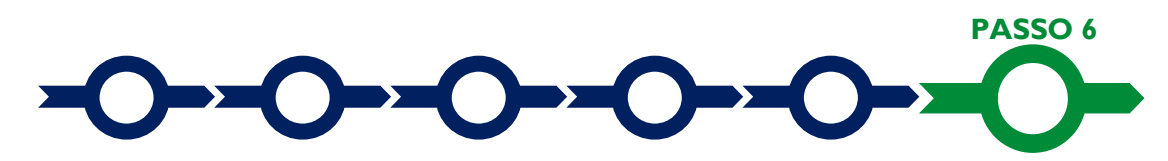

### Invio della Domanda

dall'Avviso.

Nella Scheda "Riepilogo Compilazione" è presente il pulsante "Procedura di invio Domanda" con il quale si attiva la procedura di invio della Domanda vera e propria, in mancanza della quale non si avvia il procedimento amministrativo disciplinato Procedura di invio Domanda

Attivato il pulsante "Procedura di invio Domanda" il sistema apre una maschera dove poter scaricare il documento elettronico (file) contenente

la **Domanda** (che comprende le dichiarazioni attestanti il possesso dei requisiti ed è compilato da **GeCoWEB Plus** in conformità al modello **D** in Allegato all'**Avviso**), il **Formulario** compilato e l'elenco dei documenti ivi allegati (pulsante "**Download Modello**", figura a fianco, punto 1).

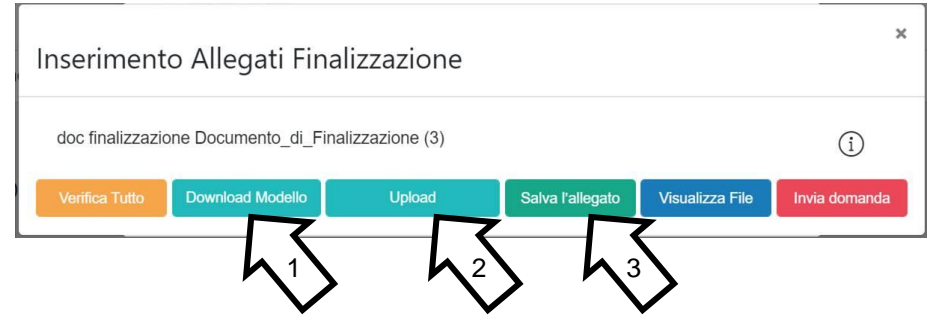

Attenzione !

Dopo avere scaricato il file contenente la Domanda non è più possibile effettuare modifiche al Formulario o ai documenti caricati il sistema, se queste vengono effettuate la piattaforma impedisce di salvare la Domanda e deve essere ripetuta la procedura di download del modello. Prima di procedere al downolad si consiglia vivamente di utilizzare il pulsante "Verifica Tutto" per controllare eventuali errori segnalati dalla piattaforma.

Il pulsante "Visualizza File" della maschera consente di verificare che il file da firmare digitalmente sia completo.

Il file scaricato deve quindi essere sottoscritto con **Firma Digitale** da parte del **Legale Rappresentante** del **Richiedente** (dal **Promotore** in caso di **Startup Innovativa** ancora non costituita), e quindi essere caricato (pulsante "**Upload**") e salvato tramite il tasto "**Salva Allegato**" (figura precedente, punti 2 e 3).

Attenzione !

L'operazione di salvataggio del file firmato digitalmente attraverso il tasto "Salva Allegato" è necessaria a completare la procedura di caricamento della Domanda sul sistema GeCoWEB Plus.

Una volta caricato il file sottoscritto digitalmente deve essere formalizzata la presentazione della **Domanda**, tramite il pulsante "**Invia Domanda**" presente nella maschera.

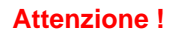

La "procedura di invio Domanda" è attiva sin dal momento in cui il Formulario GeCoWEB Plus dedicato all'Avviso è reso disponibile on line. Il pulsante "Invia Domanda" sarà invece attivato solo in un successivo momento.

Entrambi tali termini sono indicati all'art. 5 dell'Avviso.

Il pulsante "Salva Allegato" della maschera consente anche di predisporre tutto quanto necessario per la presentazione della Domanda tramite la piattaforma GeCoWEB Plus, in anticipo rispetto al termine previsto dall'Avviso per l'invio delle Domande, e poi procedere al solo invio formale in un secondo momento.

Solo una volta terminata correttamente la procedura, con l'invio formale mediante il pulsante "Invia domanda", la piattaforma GeCoWEB Plus invia automaticamente, all'indirizzo PEC del Richiedente indicato nel Formulario e a Lazio Innova, una comunicazione contenente la conferma dell'invio della Domanda e il suo codice identificativo.

Attenzione !

Fino all'invio formale della Domanda e alla conferma della correttezza di tale operazione mediante una PEC, non ha avvio il procedimento amministrativo disciplinato dall'Avviso e quindi il Progetto rappresentato nel Formulario non risulta presentato.

È il momento dell'invio formale della Domanda (pulsante "Invia Domanda") che fa fede al fine del rispetto dei termini previsti dall'art 5 dell'Avviso.

### ISTRUZIONI PER L'USO DI GeCoWEB Plus

### **Richieste di Erogazione**

### Introduzione

La presente sezione illustra come presentare le richieste di erogazione.

Il **Contributo**, al netto della quota da pagarsi direttamente a Cinecittà nel limite massimo di 15.000 euro di imponibile per ciascun **Progetto**, sarà erogato secondo le modalità di seguito indicate:

- a. una quota a titolo di anticipo, facoltativa, nella misura massima del 80% del contributo netto concesso garantita da Fideiussione, la cui richiesta deve essere presentata entro 60 giorni dalla Data di Concessione;
- b. fino ad un massimo di 2 quote, facoltative, previa richiesta di erogazione a fronte di stato avanzamento lavori (SAL) per Spese Effettivamente Sostenute ciascuna almeno pari il 20% dei Costi di Progetto da Rendicontare. L'ammontare erogato corrisponde alla quota di contributo per le Spese Effettivamente Sostenute rendicontate in occasione di ciascun SAL, fermo restando che il totale degli importi erogati a titolo di anticipo e di SAL non può comunque superare l'80% del contributo netto concesso o di quello eventualmente rideterminato in riduzione;
- c. a saldo, previa richiesta da presentarsi entro 10 mesi dalla Data di Concessione corredata dalla rendicontazione del totale delle Spese Effettivamente Sostenute e dimostrazione dell'avvenuto pagamento di quanto rimasto a carico della Start-Up Innovativa Beneficiaria per i Costi per i Servizi di Accelerazione fatturati da Cinecittà, inclusa l'IVA sull'intero imponibile.

Le richieste di erogazione devono essere presentate nei tempi sopra indicati, esclusivamente on-line, mediante la piattaforma **GeCoWEB Plus**, accessibile con le medesime modalità previste per la presentazione della **Domanda**.

Nel seguito si illustrano, passo dopo passo, le operazioni da effettuarsi sulla piattaforma **GeCoWEB Plus** che, come per la presentazione della **Domanda**, prevede prima il caricamento della documentazione di rendicontazione, e, solo dopo, consente di scaricare la "**Richiesta di Erogazione e dichiarazione sul mantenimento dei requisiti**" che sarà compilata automaticamente in conformità al modello **R** (il cui fac-simile e reso disponibile nell'Allegato all'**Avviso**) a seconda del tipo di erogazione (Anticipo, SAL o SALDO). Questa deve essere sottoscritta con **Firma Digitale** da parte del **Legale Rappresentante** del **Beneficiario**, caricata su **GeCoWEB Plus** e infine inviata tramite la piattaforma.

La sezione successiva illustra la documentazione di rendicontazione da caricare su **GeCoWEB Plus** prima di presentare la richiesta di erogazione.

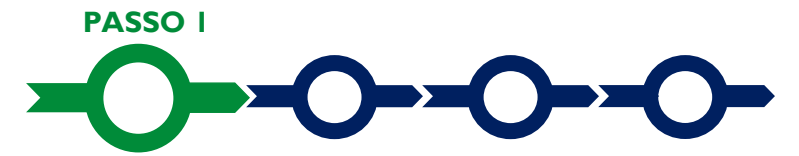

### Accesso alla pratica

- Aprire nel proprio browser il link <a href="https://gecoplus.lazioinnova.it/">https://gecoplus.lazioinnova.it/</a>.
- Effettuare l'accesso inserendo nella maschera di login le credenziali utilizzate per la presentazione della Domanda (è possibile effettuare alternativamente l'accesso tramite SPID, selezionando il pulsante "Entra con SPID").
- Si viene reindirizzati nella pagina "Gestione Domande", dove sono elencate tutte le domande inserite.
- Scorrere fino alla pratica di cui si vuole presentare la rendicontazione e selezionarla.
- Si viene reindirizzati nella pagina della pratica selezionata.

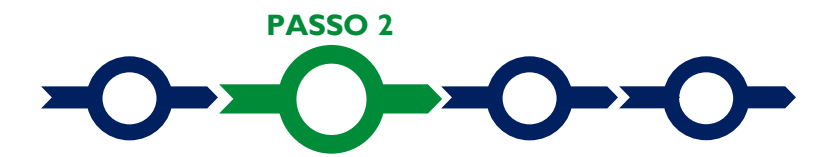

### Allegati generali

- Selezionare la Scheda "Allegati".
- Caricare, utilizzando il pulsante "Upload nuovo allegato", la documentazione generale da allegare alla richiesta di erogazione, vale a dire la Fideiussione nel caso di richiesta di anticipazione, e negli altri casi:
  - a. una relazione sullo stato di attuazione del progetto e sugli obiettivi raggiunti, che evidenzi gli eventuali scostamenti rispetto ai **Costi di Progetto da rendicontare** ammessi e le relative motivazioni;
  - b. ove ricorra il caso, la dichiarazione relativa ai finanziamenti pubblici sui medesimi Costi di Progetto da Rendicontare da rendersi in conformità al modello 1 di cui all'Allegato all'Avviso;
  - c. ove ricorra il caso, la dichiarazione relativa ai potenziali conflitti di interesse da rendersi in conformità al modello 2 di cui all'Allegato all'Avviso;
  - d. ove ricorra il caso, la dichiarazione relativa all'annullamento dei titoli di Spesa da rendersi in conformità al modello 5 di cui all'Allegato all'Avviso;

e inoltre, solo in sede di richiesta di erogazione a saldo:

e. la richiesta di pagamento diretto a Cinecittà da rendersi in conformità al modello 6 di cui all'Allegato all'Avviso.

I **Modelli 1**, 2, 5 e 6 sono messi a disposizione nel **BOX** dal quale possono essere scaricati tramite il pulsante "**Download**" e quindi caricati tramite il pulsante "**upload**", dopo essere stati compilati e sottoscritti con **Firma Digitale** come meglio precisato nell'Allegato all'**Avviso**.

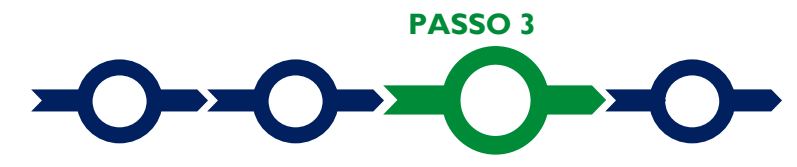

### **Rendicontazione dei costi sostenuti** (solo per richieste di erogazione di SAL e saldo)

Selezionare la Scheda "Voci di Costo" (figura che segue – punto 1).

| Domanda LN13-2021-000000 Lazio Innova                  |                             |
|--------------------------------------------------------|-----------------------------|
| nagrafica Aggregazione Progetto Voci di Costo Allegati |                             |
| Voci di Costo Atto d'Impogno<br>Voci di Costo SALDO    |                             |
| Servizi di consulenza                                  | Totale Spesa SALDO 0,00 € + |
| Costi indiretti e altri one 2                          | Totale Spesa SALDO 0,00 € + |

 Selezionare il BOX relativo alla Voce di Costo che si sta per rendicontare tra le 5 previste "Servizi di Consulenza" (riservata alla fattura emessa da Cinecittà e relative prove dei pagamenti rimasti a carico del Beneficiario), "Costi indiretti ed altri oneri" (in cui inserire solo l'importo), "Investimenti", "Costi del Personale Dipendente", "Costi della Produzione", saranno mostrate le singole linee di costo compilate in fase di Domanda (figura che segue).

| ui cost             | IO SALDO  |                                                                  |                             |                                  |                       |               |             |              |
|---------------------|-----------|------------------------------------------------------------------|-----------------------------|----------------------------------|-----------------------|---------------|-------------|--------------|
| rvizi di c          | onsulenza |                                                                  |                             |                                  |                       | Totale        | Spesa SALD  | 00 0,00 €    |
| Lazio Innova        |           | Sub                                                              | -totale spese: 0,00         |                                  |                       |               | Sat         | va Soggetto  |
| N.Progressivo       |           | Spesa                                                            | Normativa                   | Descrizione                      | Nome                  | Costo €       | Allegato    | Inserisci    |
| 1                   |           | ( Voucher Diagnosi Digitale ) Importo della Diagnosi<br>Digitale | Q.T. 3.1                    | Attività di diagnosi<br>digitale | Innovation<br>manager | 16.000,00     | ¢           | ÷            |
| Fase Numero Fattura |           | Descrizione fornitura Intestatario                               | Data Fattura Data Pagamento | P IVA / CF                       | Importo totale        | IVA Importo I | endicontato | Allegato Eli |

 Selezionare il pulsante "+" (figura precedente – punto 1) accanto alla linea di costo in relazione alla quale si vuole inserire la rendicontazione: si aprirà la maschera per caricare la documentazione e per l'inserimento dei dati relativi al **Titolo di Spesa** oggetto di rendicontazione (figura seguente).

| Numero fattura    | P. IVA / CF |                | Intestatario          |  |
|-------------------|-------------|----------------|-----------------------|--|
| Numero Fattura    | P. IVA / CF |                | Intestatario          |  |
| Data Fattura      |             | Data Pagamen   | to                    |  |
| Data Fattura      |             | Data Pagamento |                       |  |
| Descrizione spesa |             | Nota           |                       |  |
| Descrizione Spesa |             | Nota           |                       |  |
| Importo Lordo     | IVA         |                | importo rendicontato  |  |
| mporto Lordo      | 0           |                | Importo Netto         |  |
| Lista Allegati    | 2           |                | Upload nuovo allegato |  |
|                   |             |                |                       |  |

 Caricare i documenti di rendicontazione relativi alla linea di costo / Titolo di Spesa utilizzando il pulsante "Upload nuovo allegato" (figura precedente – punto 1) e ripetendo l'operazione per ogni file da caricare.

> La piattaforma GeCoWEB Plus consente di caricare solo file non modificabili (PDF, P7M) che non possono avere dimensioni superiori a 8MB.

3

Se si deve caricare un documento di dimensioni superiori è necessario pertanto frazionarlo in più file.

- Compilare i campi presenti nella maschera (figura precedente ) vale a dire:
  - ✓ il numero della fattura (o altro titolo di spesa assimilabile a livello contabile e fiscale);
  - ✓ la partita IVA dell'intestatario (fornitore o prestatore di servizi) della fattura (o altro titolo di spesa assimilabile). Solo nel caso in cui l'intestatario non sia titolare di partita IVA deve essere inserito il suo codice fiscale;
  - ✓ la denominazione dell'intestatario (ragione sociale se società, nome e cognome e ditta se ditta individuale, o nome e il cognome se lavoratore autonomo o assimilabile);
  - Ia data della fattura;

Attenzione !

- ✓ la data del pagamento;
- ✓ la descrizione della spesa;
- ✓ l'importo lordo (comprensivo di IVA) della fattura (o altro titolo di spesa assimilabile);
- ✓ l'aliquota IVA (figura precedente punto 2). Solo nel caso in cui l'IVA sia stata, già in fase di ammissione, riconosciuta come costo per il Beneficiario, non essendo in alcun modo detraibile o recuperabile, (tenendo conto della disciplina fiscale applicabile e sulla base della documentazione

prodotta) il campo deve essere lasciato pari a 0 (zero) o adeguatamente valorizzato ove l'idetraibilità si parziale.

Attenzione !

Tutti i campi sopra elencati sono obbligatori, la piattaforma non permetterà il salvataggio se non compilati correttamente.

Usare la virgola per inserire i centesimi di euro.

Effettuare il salvataggio attivando il comando "Salva" presente in fondo alla maschera (figura precedente

 punto 3), i dati inseriti e salvati saranno mostrati nel BOX selezionato. Terminato il caricamento degli
 allegati e l'inserimento dei dati di tutte le singole linee di costo relative a una Voce di Costo, attivare il
 comando "Salva Soggetto" (figura che segue – punto 1) per consolidare il salvataggio dei dati inseriti;

Voci di Costo Atto d'Impegno

Voci di Costo SALDO

| rizi di consulenza  |                                                                  |                             |                                  |                       |               | 0 0,00 €     |                  |
|---------------------|------------------------------------------------------------------|-----------------------------|----------------------------------|-----------------------|---------------|--------------|------------------|
| Lazio Innova        | Sub-                                                             | -totale spese: 0,00         |                                  |                       |               | Salv         | a Soggetto       |
| N.Progressivo       | Spesa                                                            | Normativa                   | Descrizione                      | Nome                  | Costo €       | Allegato     | Inser            |
| 1                   | ( Voucher Diagnosi Digitale ) Importo della Diagnosi<br>Digitale | Q.T. 3.1                    | Attività di diagnosi<br>digitale | Innovation<br>manager | 16.000,00     | Ģ            |                  |
| Fase Numero Fattura | Descrizione fornitura Intestatario                               | Data Fattura Data Pagamento | P IVA / CF                       | Importo totale        | IVA Importo r | rendicontato | Allegato Elimina |
|                     |                                                                  |                             |                                  |                       |               |              |                  |

Attenzione !

Se non vengono eseguiti i salvataggi, i dati non saranno salvati sulla piattaforma GeCoWEB Plus e chiudendo la finestra di lavorazione non saranno più recuperabili.

Si ricorda quindi di eseguire il salvataggio ad ogni inserimento.

 Ripetere le operazioni precedenti con riferimento ai BOX relativi a tutte le rimanenti Voci di Costo che si intendono rendicontare.

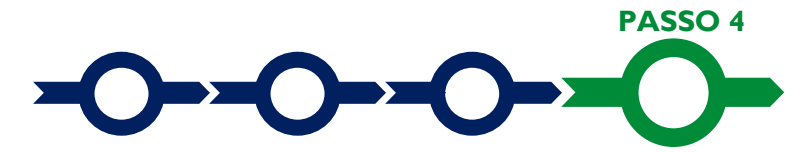

### Procedura di invio della richiesta di erogazione

 Selezionare il pulsante "Procedura di richiesta erogazione" (figura seguente) presente in fondo alla Scheda "Voci di Costo", si aprirà una maschera omonima che permetterà di inviare la richiesta di erogazione. Si consiglia di attivare prima il comando "Verifica Costi" per verificare di avere inserito correttamente i costi su cui si richiede l'erogazione per SAL o saldo.

 Aperta la maschera "Procedura di richiesta erogazione", selezionare il pulsante "Download Modello" (figura che segue, punto 1), che scarica nel computer dell'utente un file contenente la richiesta di erogazione compilata dalla piattaforma GeCoWEB Plus secondo il modello R di cui all'Allegato all'Avviso, le informazioni inserite e l'elenco dei file salvati nella piattaforma nella fase di richiesta di erogazione.

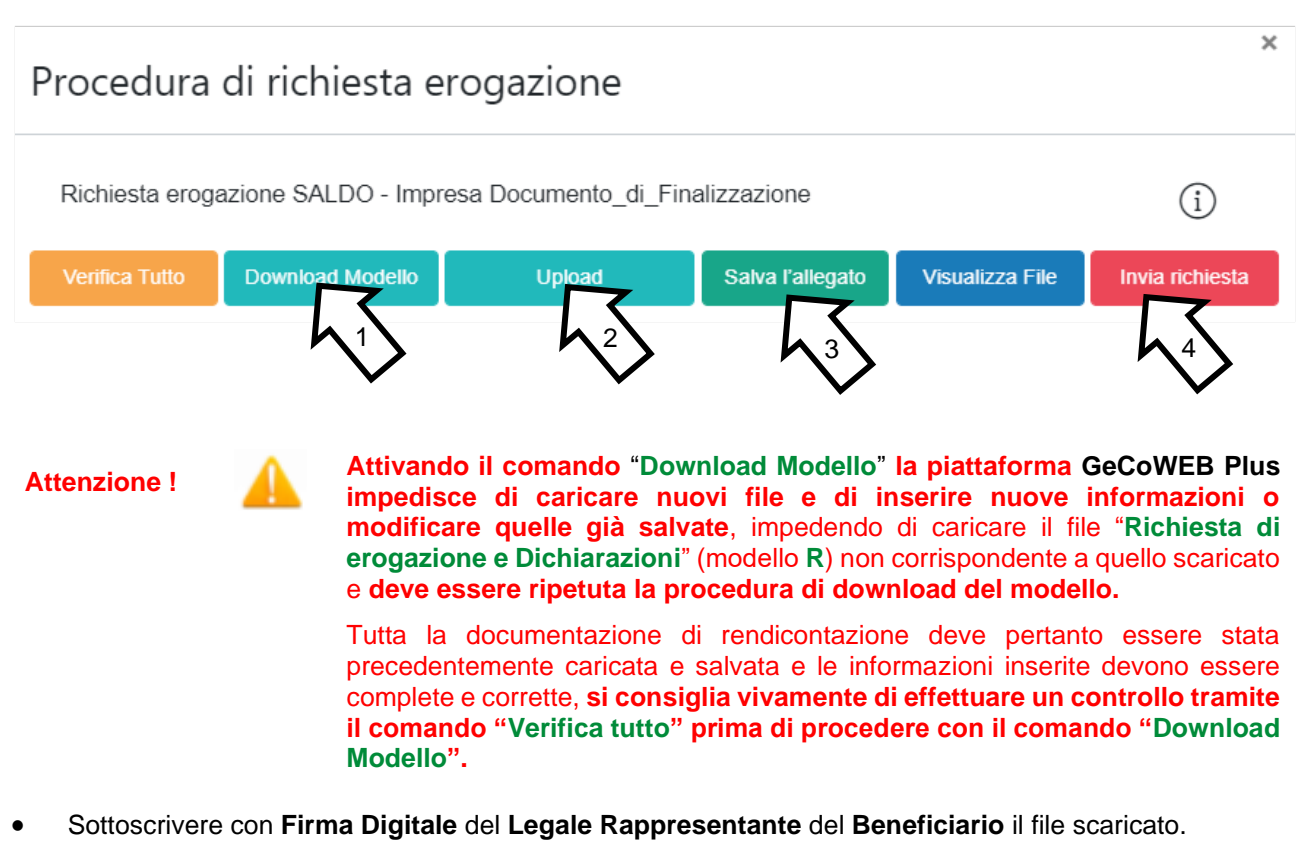

- Selezionare il comando "Upload" (figura precedente, punto 2) e selezionare il file firmato digitalmente.
- Selezionare il comando "Salva l'allegato" (figura precedente, punto 3).
- Selezionare infine il comando "Invia richiesta" (figura precedente, punto 4). La piattaforma GeCoWEB
  Plus invierà una PEC all'indirizzo di posta certificata del Beneficiario a conferma del corretto invio della
  richiesta di erogazione.

**Attenzione !** 

Le richieste di erogazione devono essere inviate entro i termini previsti nell'Avviso e puntualizzati nell'Atto di Impegno.

Si consiglia di verificare che la PEC di conferma dell'invio della richiesta di erogazione sia pervenuta.

### DOCUMENTI DA PRODURRE IN FASE DI RICHIESTA DI EROGAZIONE

### Allegati generali

### a. Fideiussione

La **Fideiussione** (polizza fideiussoria di compagnia assicurativa o fideiussione bancaria) deve essere presentata in occasione della richiesta di erogazione dell'anticipo, facoltativa, da presentarsi entro 60 giorni dalla **Data di Concessione**. La **Fideiussione** deve essere conforme al modello trasmesso congiuntamente all'**Atto d'Impegno** e debitamente compilata e sottoscritta.

Le compagnie di assicurazione devono essere tra quelle incluse nell'elenco emanato in attuazione dell'art. 1, lettera c) della Legge n. 348 del 10 giugno 1982 e successive modifiche e integrazioni, ed autorizzate dal Ministero per lo Sviluppo Economico ad esercitare le assicurazioni nel ramo cauzioni. Tale condizione risulta inderogabile, pena la non accettazione della polizza.

La scadenza della polizza deve essere superiore di almeno un anno al termine ultimo per la conclusione del **Progetto** agevolato.

L'importo garantito deve essere pari all'anticipo richiesto (fino all'80% del contributo concesso al netto dei 15.000 euro per i Costi per i Servizi di Accelerazione pagati direttamente a **Cinecittà**), maggiorato del 10%: tale maggiorazione garantisce eventuali interessi, oneri e spese legali, come previsto nella definizione di **Fideiussione**.

### Punti di attenzione

Per essere considerata valida ai fine dell'erogazione, la polizza (fideiussione assicurativa o fideiussione bancaria) deve avere le seguenti caratteristiche:

- deve essere compilata su carta intestata della compagnia di assicurazione o dell'istituto bancario. Nel caso di fideiussione bancaria, il testo riportato nel modello andrà opportunamente adattato;
- deve riportare gli estremi della determinazione di approvazione del contributo e, soprattutto, gli importi delle Spese Ammesse e del contributo concesso devono essere riportati correttamente nel testo della polizza fideiussoria o fideiussione;
- deve essere sottoscritta con le Firme Digitali del Legale Rappresentante del Beneficiario contraente e di chi sottoscrive per conto della compagnia di assicurazione o istituto bancario. Qualora le firme siano olografe, la polizza fideiussoria assicurativa o la fideiussione bancaria debbono essere prodotte in originale a Lazio Innova e le firme devono risultare apposte sia in calce alle condizioni generali di polizza, sia dopo le condizioni specificamente approvate ai sensi degli artt. 1341 e 1342 del codice civile;
- deve riportare nelle premesse gli estremi anagrafici di chi sottoscrive per conto della compagnia di assicurazione o istituto bancario (Agente, Procuratore o Dirigente) e il firmatario deve redigere l'apposita dichiarazione circa i propri poteri (prevista dal modello).

### b. Relazioni

Le relazioni devono accompagnare le richieste di erogazione di SAL e saldo, e non hanno un formato stabilito, ma devono essere chiare e avere l'obiettivo di far comprendere l'attività effettivamente realizzata a chi le legge e le deve valutare. A tal fine è bene che la relazione non sia troppo dispersiva, aspetti di maggiore dettaglio possono essere trattati mediante allegati o punti dedicati.

Di norma la relazione espone le attività svolte seguendo l'ordine cronologico, mettendo in evidenza gli scostamenti rispetto al **Progetto** presentato e motivando le modifiche intervenute soprattutto quando queste hanno un impatto in termini di obiettivi raggiunti e costi sostenuti.

Per questo **Avviso** è importante che il **Beneficiario** inquadri l'attività del **Progetto** nell'ambito dell'attività imprenditoriale svolta nel medesimo periodo di tempo, nel caso in cui il **Beneficiario** abbia svolto anche altre attività occorre dimostrare che i costi non immobilizzati e quelli del personale non siano di funzionamento e ricorrenti.

La relazione ha comunque anche l'obiettivo di giustificare i costi sostenuti e rendicontati, soprattutto nel caso siano intervenute modifiche (rispetto a quanto già valutato in fase di concessione), ma la necessità di fornire delle spiegazioni dipende molto dal tipo di attività realizzata e dai giustificativi di spesa presentati.

Nel caso di acquisto di beni materiali o servizi standard (es. licenze per l'uso di software ampiamente diffuso sul mercato, abbonamenti, utenze, altri servizi reperibili su internet), il contratto e le relative fatture (o altri **Titoli di Spesa**) possono essere sufficienti per dimostrare la pertinenza della spesa al **Progetto** e la congruità dei

### Fondo per la nascita e lo sviluppo di imprese start-up innovative nel settore dei Videogame 2022 – Documenti per le erogazioni

costi. In altri casi, come l'acquisto di beni non materiali, di servizi e di prestazioni lavorative, è necessario invece produrre una relazione del lavoratore o del fornitore o del prestatore dei servizi, in quanto il contratto e le fatture non sono sufficienti a comprendere l'attività realizzata e quanto è stato acquistato. Talvolta tali elementi si possono comprendere dagli elaborati prodotti nel contesto del servizio prestato. Nel caso di prestazioni lavorative o di servizi remunerati a tempo/uomo è sempre necessario fornire il *time report* attestante il tempo/uomo effettivamente prestato o dedicato al **Progetto**.

Anche nel caso di acquisti di beni materiali può essere necessario produrre altre informazioni o documentazione; ad esempio quando la **Startup Beneficiaria** ha acquistato delle strumentazioni o delle attrezzature molto particolari o realizzate appositamente, o quando acquista tante componenti e poi le assembla in proprio (ad esempio per realizzare un prototipo), difficilmente i solo contratti e sole fatture dei beni acquistati consentono di comprendere la loro pertinenza con il **Progetto** agevolato.

Talvolta può essere utile produrre un esempio di quanto prodotto (es. materiale promozionale) o delle foto (es. per un evento al quale si è partecipato o quelle ex ante e ex post di lavori realizzati).

In caso di documentazione di rendicontazione in lingua straniera è necessario fornire delle traduzioni soprattutto quando non sia in inglese.

In generale è bene tenere presente che la relazione ha una funzione di raccordo tra l'attività svolta e la documentazione di rendicontazione prodotta, a supporto di chi la deve esaminare.

### c. Dichiarazione di annullamento Fattura Elettronica (mod. 5)

Tutti i documenti contabili relativi alle **Spese Effettivamente Sostenute** (contratti, fatture o altri **Titoli di Spesa**, estratti conto e altre attestazioni di pagamento) devono riportare il **CUP**.

Il **CUP** deve essere apposto su tutta i documenti contabili prodotti successivamente alla ricezione della comunicazione avente ad oggetto "Invio dell'Atto d'Impegno", in cui è indicato il **CUP**. Per i documenti con data precedente, in sostituzione del **CUP** dovrà essere indicato il numero identificativo della **Domanda** generato da **GeCoWEB Plus** o, se prodotti ancora prima, la denominazione dell'**Avviso**.

Tutte le fatture (o altro Titolo di Spesa) devono, inoltre, riportare la dicitura di "annullamento":

"Avviso Sostegno alle Start-Up Innovative nel settore dei videogame 2022 Spesa rendicontata imputata al Progetto: ... euro"

### Attenzione !

### Per evitare disguidi è bene prevedere già nel contratto l'obbligo da parte del fornitore o del prestatore di servizi di indicare il CUP nella fattura e di inserire la dizione di "annullamento" e quindi controllare e pretendere che tale obbligo sia correttamente assolto.

Per ciascuna **Spesa Effettivamente Sostenuta** e rendicontata il **CUP** deve essere inserito anche nella causale del pagamento e quindi risultare sull'originale delle attestazioni di pagamento. Tale adempimento è obbligatorio per i bonifici; è escluso solo il caso in cui l'inserimento sia oggettivamente impossibile, come per le ricevute bancarie e taluni pagamenti tramite carta di credito o di debito aziendale, che non prevedono la compilazione della causale.

Talvolta non è possibile riportare la dicitura di annullamento sui **Titoli di Spesa**, specialmente nel caso di fatture elettroniche. In alternativa all'apposizione di tale dicitura (fermo restando l'obbligo di indicare il **CUP**) il **Beneficiario** deve rilasciare un'apposita dichiarazione con cui si impegna a non presentare ad alcuna Pubblica Amministrazione i medesimi **Titoli di Spesa** ai fini dell'ottenimento di ulteriori finanziamenti pubblici non cumulabili.

Tale dichiarazione, resa ai sensi del D.P.R. 445/2000 con le conseguenze anche penali ivi previste, deve essere redatta in conformità al Modello 5 in allegato all'Avviso, sottoscritta con Firma Digitale dal Legale Rappresentante del Beneficiario, caricata su GeCoWEB Plus, specificando la spesa a cui si riferisce e l'importo imputato al Progetto, e deve essere conservata nel fascicolo di Progetto. La medesima dichiarazione consente anche di far fronte all'obbligo di inserimento del CUP nel caso in cui il fornitore o prestatore di servizi sia impossibilitato a farvi fronte.

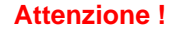

Qualora fosse accertato, anche a partire dai dati contenuti nel Registro Nazionale degli Aiuti, l'ottenimento di ulteriori finanziamenti pubblici non dichiarati e non cumulabili sulla medesima spesa oggetto di

# rendicontazione, si determina la revoca del contributo e la restituzione di quanto già fruito.

### Documentazione sui Costi Sostenuti – Voci di Costo

Le informazioni e la documentazione di rendicontazione relative alle singole **Spese Effettivamente Sostenute** devono essere immesse nella piattaforma **GeCoWEB Plus** seguendo le **Voci di Costo** già utilizzate e valorizzate in sede di presentazione della **Domanda**, e seguendo le linee di costo sviluppate in tale sede.

Tutte le **Spese Effettivamente Sostenute** devono rispettare i vincoli previsti dall'**Avviso** vale a dire:

- derivare da un contratto o altro atto equivalente ai sensi degli artt. 1321 e ss. del c.c. (lettere d'incarico, preventivi e ordini accettati, altro), fanno eccezione le transazioni che secondo usi di mercato universalmente riconosciuti non prevedono la forma di contratto scritto (a titolo esemplificativo e non esclusivo: acquisti in esercizi commerciali, mediante siti di e-commerce cd. *business to consumer*);
- essere giustificate da **fattura** o da documento contabile di valore probatorio equivalente anche ai fini fiscali (**Titoli di Spesa**). Si precisa che il **Titolo di Spesa** deve risultare integralmente pagato;
- essere pagate mediante uno dei Mezzi di Pagamento Ammissibili.

Alle tre tipologie di documenti di rendicontazione sono dedicati i successivi paragrafi "contratti", "**Titoli di Spesa**" e "Estratti conto e altre prove di pagamento"; nel seguito di questo paragrafo si precisano alcune specificità relative alle **Voci di Costo**.

### a. Voce di Costo "Investimenti"

Fa riferimento alle **Spese Ammissibili** per gli acquisti di beni strumentali materiali e immateriali (macchinari, attrezzature, hardware, software, licenze, altro) ad utilità pluriennale e da ammortizzare in più esercizi (punto B dell'art. 4 dell'**Avviso**, **Voce di Costo "Investimenti**" in **GeCoWEB Plus**).

### Punti di attenzione

Con riferimento a tale Voce di Costo si rammenta che:

- gli investimenti materiali devono essere iscritti nel libro cespiti e ammortizzati in più esercizi e devono essere ubicati nella Sede Operativa del Beneficiario in cui è realizzato il Progetto;
- non è ammissibile l'acquisto di beni usati, può essere richiesto di attestare il rispetto di tale requisito producendo la documentazione che ne attesti la garanzia;
- gli investimenti immateriali di cui alla sottovoce 1.b (brevetti, licenze, know-how etc.) sono comunque ammissibili indipendentemente dalla loro effettiva contabilizzazione come investimenti immateriali, ferma restando la loro natura di utilità pluriennale. Per gli investimenti immateriali non standard, realizzati su misura o di un certo valore deve essere prodotta la documentazione che attesti la congruità del prezzo di acquisto (relazione con chiara indicazione dell'utilità della licenza/brevetto/know how timbrata e sottoscritta dal fornitore).
- le spese di costituzione sono ammissibili solo nel caso di **Startup Innovative** non ancora costituite al momento della presentazione della **Domanda**.

### b. Voce di Costo "Costo del Personale Dipendente"

Fa rifermento alle **Spese Ammissibili** di cui alla sola **Voce di Costo** indicate al punto B dell'art. 4 dell'**Avviso** (Voce di Costo "Costi del Personale Dipendente" in **GeCoWEB Plus**). La voce comprende i costi per il personale impiegato nel **Progetto** relativo ai **Dipendenti** che non sono soci e amministratori della **Start-Up Innovativa Beneficiaria.** 

Le **Spese Ammissibili** devono riguardare dipendenti diversi dai soci e dagli amministratori e per i quali il **Beneficiario** è il datore di lavoro che emette cedolino paga e svolge il ruolo di sostituto di imposta.

La **Spesa Ammissibile** è pari al costo orario per le ore effettivamente dedicate alla realizzazione del **Progetto**. Il costo orario e pari alla retribuzione annua lorda diviso 1.720 ore. Non possono essere imputate al **Progetto** più di 1.720 ore all'anno o l'equivalente pro-rata temporis in relazione alla durata del **Progetto**.

### Punti di attenzione

Con riferimento a tale **Voce di Costo** oltre ai **Titoli di Spesa** (busta paga) e alle prove di avvenuto pagamento integrale (inclusi i contributi le imposte ecc.), è necessario produrre:

- il time report attestante il tempo/uomo effettivamente prestato alla realizzazione del **Progetto** e quello eventualmente dedicato ad altre attività, sottoscritto dal dipendente;
- una descrizione delle attività svolte (ove la descrizione nella relazione sullo stato di attuazione del Progetto non sia già sufficientemente dettagliata per apprezzare il contributo effettivo di ogni singolo dipendente coinvolto nella sua realizzazione);
- il *curriculum vitae* del dipendente che attesti la sua qualificazione per svolgere le attività lavorative nell'ambito del **Progetto** (se non già prodotto in precedenza).

### c. Voce di Costo "Costi della Produzione"

Sono spese per l'acquisto di beni, servizi e materiali strettamente pertinenti alla realizzazione del **Progetto** che non sono ammortizzate.

### Punti di attenzione

Nel caso in cui il **Beneficiario** svolge altre attività oltre quelle previste nel **Progetto** occorre dimostrare che non si tratta di costi di funzionamento e ricorrenti (affitti, utenze, fiscalista, etc.). In tal caso oltre ai contratti, ai **Titoli di Spesa** (busta paga) e alle prove di avvenuto pagamento integrale, può essere necessario produrre ulteriore documentazione necessaria per dimostrare la pertinenza di tali costi con il **Progetto** e la loro congruità oppure fornire nella relazione sullo stato di attuazione del **Progetto** le informazioni pertinenti. Tale necessità è maggiore nel caso di costi non previsti nel **Progetto** originariamente approvato, di costi di un certo rilievo economico, di costi relativi ad attività articolate o di costi la cui utilità per il **Progetto** non è evidente.

### Documentazione sui Costi Sostenuti - Contratti

Il contratto o altro atto giuridicamente vincolante equivalente ai sensi degli artt. 1321 e ss. del c.c. (lettere d'incarico, preventivi e ordini accettati, altro), deve avere le caratteristiche previste dal Codice Civile, vale a dire essere un atto sottoscritto dalle parti, da cui risultino chiaramente le parti, la data di sottoscrizione, l'oggetto della prestazione o fornitura tale da identificare la sua pertinenza e connessione al **Progetto**, i termini di consegna, l'importo del corrispettivo e le modalità di pagamento.

I contratti non sono necessari per i **Costi del Personale Dipendente** e per le transazioni che secondo usi di mercato universalmente riconosciuti non prevedono la forma di contratto scritto (a titolo esemplificativo e non esclusivo: acquisti in esercizi commerciali, mediante siti di e-commerce cd. *business to consumer*).

I contratti sottoscritti successivamente alla comunicazione avente ad oggetto "Invio dell'Atto d'Impegno" devono necessariamente riportare il **CUP** del **Progetto**, al pari degli altri documenti contabili di rendicontazione (fatture o altri **Titoli di Spesa**, e le causali delle prove di pagamento). Per i documenti con data precedente, in sostituzione del **CUP** dovrà essere indicato il numero identificativo della domanda generato da **GeCoWEB Plus** o, se ancora precedente, la denominazione dell'Avviso.

### Documentazione sui Costi Sostenuti – Titoli di Spesa

I **Titoli di Spesa** da produrre sono i cedolini paga per quanto riguarda la **Voce di Costo Costi del Personale Dipendente** o, per tutte le altre **Voci di Costo**, le fatture o altri documenti contabili di valore probatorio equivalente anche ai fini civilistici e fiscali (parcelle, notule, etc.).

Dalle fatture (o equivalenti) devono risultare chiaramente i dati dell'emittente (intestatario) e del destinatario (**Startup Beneficiaria**) e, anche mediante esplicito riferimento al contratto e fermo restando il rispetto della normativa fiscale, l'oggetto della prestazione o fornitura, i quantitativi prestati o forniti e i relativi prezzi unitari e totali.

Come previsto all'art. 1 dell'**Avviso**, non sono ammissibili spese relative a **Titoli di Spesa** emessi prima della data di pubblicazione sul **BUR Lazio** dell'**Avviso**, anche a titolo di anticipo o acconto, o successivamente al termine utile di completamento del **Progetto**, vale a dire 8 mesi dopo la **Data di Concessione**.

Il **Progetto** deve risultare completato e rendicontato entro 13 mesi dalla data di invio dell'**Atto di Impegno**, vale a dire che l'ultimo **Titolo di Spesa** deve risultare emesso e pagato entro tale data.

Non sono ammissibili **Titoli di Spesa** pagati solo in parte. La mancata attestazione di pagamento dell'IVA o delle ritenute fiscali comporteranno la non ammissibilità dell'intero **Titolo di Spesa**.

Fondo per la nascita e lo sviluppo di imprese start-up innovative nel settore dei Videogame 2022 – Documenti per le erogazioni

Non sono ammissibili **Titoli di Spesa** emessi da **Parti Correlate**, come definite nella apposita definizione in appendice all'**Avviso**, con la **Startup Beneficiaria**, né tantomeno relativi a beni o servizi da questa autoprodotti o oggetto di autofatturazione.

I **Titoli di Spesa** (al pari dei contratti e delle attestazioni di pagamento) emessi successivamente alla comunicazione avente ad oggetto "Invio dell'Atto d'Impegno" devono necessariamente riportare il **CUP** del **Progetto**. Per i **Titoli di Spesa** con data precedente, in sostituzione del **CUP** dovrà essere indicato il numero identificativo della **Domanda** generato da **GeCoWEB Plus** o, se prodotti ancora prima, la denominazione dell'**Avviso**.

Tutte le fatture e gli altri Titoli di Spesa devono, inoltre, riportare la dicitura di "annullamento":

"Avviso Sostegno alle Start-Up Innovative nel settore dei videogame 2022

Spesa rendicontata imputata al Progetto: ... euro"

Nel caso di fatture elettroniche il **CUP** e i dati relativi all'annullamento della stessa devono essere inseriti nel "campo note" della fattura stessa al momento della sua emissione da parte del fornitore o prestatore di servizi. In questo modo la fattura viene emessa con il **CUP** in originale e già annullata.

Non può essere infatti apposta alcuna dicitura o "timbro", di qualunque natura anche digitale, posteriormente alla data di emissione del documento contabile (data di generazione del file), in quanto costituirebbe contraffazione del documento (file) originale, che risulterebbe non più integro. Non è altresì ammesso stampare il file contenente i dati della fattura elettronica e apporre su tale documento qualsiasi dicitura o "timbro", in quanto quest'ultima non rappresenta la fattura originale.

Nel paragrafo "c. Dichiarazione di annullamento Fattura Elettronica (mod. 5)" del capitolo "Allegati Generali" è illustrato come porre rimedio ai casi in cui sia impossibile apporre il CUP o il Titolo di Spesa non rechi la dicitura di "annullamento".

### Documentazione sui Costi Sostenuti – Estratti conto e altre attestazioni di pagamento

Tutte le **Spese Effettivamente Sostenute** devono essere pagate mediante uno dei **Mezzi di Pagamento Ammissibili**, vale a dire:

- bonifico bancario (anche tramite home banking o SCT Sepa Credit Transfer);
- ricevuta bancaria (Ri.Ba.);
- ricevuta bancaria cumulativa;
- R.I.D. (o S.D.D. Sepa Direct Debit);
- carta di credito o debito aziendale tracciabile, vale a dire che il relativo addebito o ricarica deve essere riconducibile ad un conto corrente aziendale dedicato (non sono quindi ammissibili pagamenti con carte prepagate).

Tutte le transazioni finanziarie relative al **Progetto** devono rispettare la normativa in materia di tracciabilità dei flussi finanziari ovvero devono consentire di identificare il soggetto pagato e essere addebitate su uno o più conti correnti bancari (o postali) intestati al **Beneficiario** e indicati nell'**Atto di Impegno** o in seguito formalmente comunicati a Lazio Innova (conti correnti dedicati). Il conto corrente utilizzato per le transazioni finanziarie del **Progetto** può non essere esclusivo.

Le spese sostenute con qualsiasi altra forma di pagamento diversa da quelle indicate (es. contanti o assegni) non sono ammissibili. Le compensazioni di crediti e debiti sono ammissibili solo se nei confronti dell'erario o altri enti pubblici e se previste dalla legge.

La documentazione da fornire per attestare i pagamenti delle fatture (o altri titoli di spesa) relativi alle **Spese Effettivamente Sostenute**, sono quindi principalmente gli estratti conto e ai fini dell'ammissibilità della spesa sotto il profilo temporale farà fede la data di valuta ivi risultante.

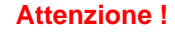

Gli estratti conto di cui fornire copia, da cui risulti l'addebito dei pagamenti per ciascuna spesa rendicontata, sono quelli emessi dall'istituto di credito su relativa carta intestata in funzione della periodicità stabilita nei contratti di conto corrente.

Qualora il pagamento di una spesa avvenga in un momento per il quale non sia ancora disponibile l'estratto conto "ufficiale" sopra indicato, occorre produrre la lista dei movimenti del conto corrente su cui è apposto il timbro in originale dell'istituto di credito, da cui risulti il relativo addebito.

Fondo per la nascita e lo sviluppo di imprese start-up innovative nel settore dei Videogame 2022 – Documenti per le erogazioni

Attenzione !

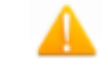

Non sono quindi ammissibili gli estratti conto prodotti tramite l'"*home banking*" se quest'ultimo non riportano il timbro in originale della filiale dell'istituto di credito di appartenenza..

Dall'estratto conto prodotto deve risultare l'importo e il soggetto pagato, l'intestatario del conto corrente, la causale dell'operazione che deve riportare il riferimento al titolo di spesa pagato e il codice **CUP**, e la data della valuta.

Qualora l'estratto conto non riporti uno o più elementi richiesti, sarà necessario allegare anche l'ordine di bonifico effettuato; in caso di R.I.D.: la ricevuta di addebito o la disposizione di addebito; in caso di RI.BA: la ricevuta bancaria e, nel caso di RI.BA. cumulativa: copia delle singole distinte riferite ai vari pagamenti compresi. Le distinte devono essere prodotte anche in caso di altri pagamenti cumulativi quali i pagamenti degli stipendi e i pagamenti dell'IVA, delle ritenute d'acconto e dei contributi tramite F24 (per ciascun mese rendicontato).

Per il medesimo motivo nel caso di pagamento tramite carta di credito, oltre all'estratto conto del conto corrente dedicato dal quale risulti l'addebito del suo saldo periodico, occorre produrre anche l'estratto conto relativo alla carta di credito riportante tale saldo periodico e da cui risultino i suddetti elementi. Ove la carta di credito sia utilizzata da un soggetto diverso dal **Legale Rappresentante** del **Beneficiario**, deve essere prodotta inoltre la delega che autorizza tale soggetto ad utilizzare la carta di credito aziendale.

La mancata attestazione di pagamento dell'IVA o delle ritenute fiscali e previdenziali comporteranno la non ammissibilità dell'intero **Titolo di Spesa**. Per i **Titoli di Spesa** ai quali si applica la ritenuta di acconto è necessario pertanto produrre anche copia del modello F24 quietanzato utilizzato dal **Beneficiario** per il relativo versamento e, in caso di *split payment*, occorre produrre anche copia del modello F24 quietanzato o la reversale che attesti l'avvenuto pagamento dell'IVA.

Tutte le attestazioni di pagamento (così come i contratti e i **Titoli di Spesa**) che hanno data successiva a quella di ricezione della comunicazione avente ad oggetto "Invio dell'Atto d'Impegno", devono riportare l'indicazione del **CUP**. Per i documenti con data precedente, in sostituzione del **CUP** dovrà essere indicato il numero identificativo della domanda generato da **GeCoWEB Plus** o, se ancora precedente, la denominazione dell'**Avviso**. Tale adempimento è obbligatorio per i bonifici ed è escluso solo il caso in cui l'inserimento del **CUP** sia oggettivamente impossibile, come per le ricevute bancarie e taluni pagamenti tramite carta di credito o di debito aziendale, che non prevedono la compilazione della causale.

Nel paragrafo "c. Dichiarazione di annullamento dei Fattura Elettronica (mod. 5)" del capitolo "Allegati Generali" è illustrata la dichiarazione da produrre nei casi in cui sia impossibile apporre il CUP nella causale.